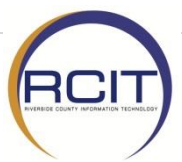

## **Cisco Unified Communications Self Care Portal – External Call Forward**

To log in to the Cisco Unified Communications Self Care Portal, open a web browser on your computer and enter: <u>https://phone.rivcoca.org/ucmuser</u>

If you see *There is a problem with this website's security certificate.*, select the option *Continue to this website (not recommended).* 

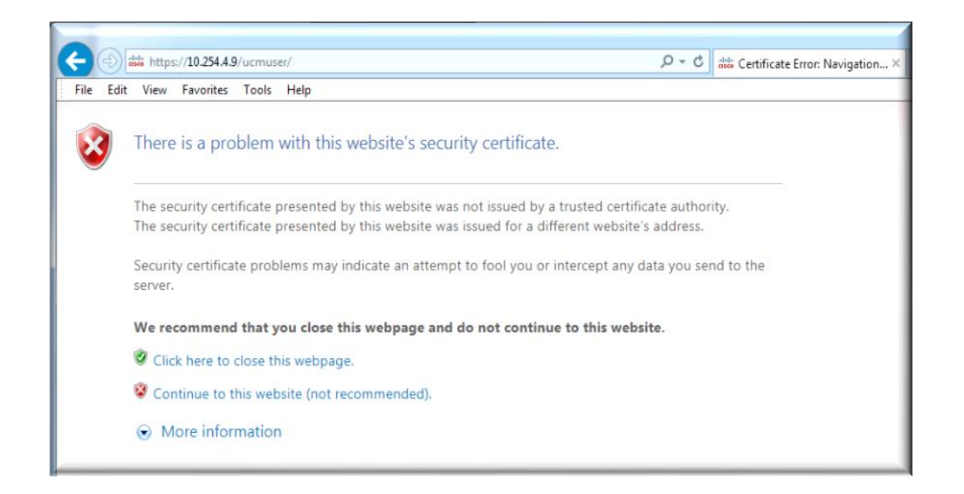

| Self Care Portal                                                                                                    |  |
|----------------------------------------------------------------------------------------------------|--|
| Larune                                                                                                    |  |
| Sign In                                                                                                    |  |
| ***** KARTING**KARTING**KARTING**KARTING**KARTING**KARTING<br>*****, tou unit accission a restriction divide. This<br>system is not be ess of antimate leases done, i individuals<br>units this converter average hybrid activation activation of<br>the system of activation activation activation activation<br>for system of activation activation activation activation<br>without activation activation activation activation<br>without activation activation activation activation activation<br>without activation activation activation activation activation<br>without activation activation activation activation activation<br>without activation activation activation activation activation<br>without activation activation activation activation activation activation<br>activation activation activation activation activation activation<br>activation activation activation activation activation activation<br>activation activation activation activation activation activation<br>activation activation activation activation activation activation<br>activation activation activation activation activation activation<br>activation activation activation activation activation activation<br>activation activation activation activation activation activation activation<br>activation activation activation activation activation activation activation<br>activation activation activation activation activation activation activation<br>activation activation activation activation activation activation activation activation<br>activation activation activation activation activation activation activation<br>activation activation activation activation activation activation activation activation<br>activation activation activat |  |
|                                                                                                    |  |
|                                                                                                    |  |
|                                                                                                    |  |
| ultultu<br>cisco                                                                                                    |  |

| Cisco Unified Communications<br>Self Care Portal |          |  |  |
|--------------------------------------------------|----------|--|--|
|                                                  | Usemame  |  |  |
|                                                  | Password |  |  |
|                                                  |          |  |  |
|                                                  | Sign In  |  |  |

To log in to Cisco Unified Communications Self Care Portal, you will use your Active Directory credentials. This is the same login information you use to login to your county computer. *Username example: Bjones* 

- 1. Click in the Username field and enter your username
- 2. Press the tab key or click in the *Password* field
- 3. Enter your password
- 4. Click on Sign In

After successfully logging on to Cisco Unified Communications Self Care Portal, you will be taken to the *My Phones* page on the *Phones* tab.

| cisco Unified Co                  | mmunications Self Care Portal                                                                                                    |                                                                                   | Tschmid •                                          |
|-----------------------------------|----------------------------------------------------------------------------------------------------|-----------------------------------------------------------------------------------|----------------------------------------------------|
| Phones Voice                      | mail IM & Availability                                                                                                    | Jeneral Settings                                                                  | About Help                                         |
| My Phones                         | My Phones                                                                                                    |                                                                                   |                                                    |
| Phone Settings<br>Call Forwarding | Company Phones<br>These are the phones provided to                                                                                         | jou by your company. You may set personal preferences for these in Phane Settings |                                                    |
|                                   | ÷                                                                                                    |                                                                                   |                                                    |
|                                   | Cisco 7841 - Teresa Sch                                                                                                    | Cisco 7841 - Teresa Sch                                                           |                                                    |
|                                   | 57734 Teresa Schmidt Mo                                                                                                    | 57734 Teresa Schmidt 577<br>06080 Contact Center 08080                            |                                                    |
|                                   | Additional Phones<br>Add other phones such as your h<br>Add an additional phone so<br>you can be reached when<br>you are not at your deak. | me office phone or personal mobile phone.                                         |                                                    |
| Last login was on March 19th 20   | 20, 11:40:04 am from undefined                                                                                                    |                                                                                   | 62509-2014 Cisco Systema, Inc. All rights reserved |

1. Click on Call Forwarding (on the left side of screen)

2. If you have multiple extensions programmed on your phone, you will see them all listed in the main window. Click on the drop down arrow next to the extension you are attempting to Call Forward.

| My Phones       | Call Forwarding                            |  |
|-----------------|--------------------------------------------|--|
| Phone Settings  |                                            |  |
| Call Forwarding | ▼ 08080                                    |  |
|                 | Forward all calls to: Voicemail            |  |
|                 | <ul> <li>Advanced calling rules</li> </ul> |  |
|                 | - 57704                                    |  |
|                 | ♥ 57734                                    |  |
|                 | Forward all calls to: Voicemail            |  |
|                 | <ul> <li>Advanced calling rules</li> </ul> |  |

3. Check the box in front of Forward all calls to:

| ▼ 57734               |                  |   |
|-----------------------|------------------|---|
| Forward all calls to: | Voicemail        | • |
| Advanced calling r    | Voicemail        |   |
| Save Cancel           | Add a new number |   |

4. Click on the drop down arrow next to Voicemail, then click on Add a new number

| ▼ 57734                    |             |   |                         |  |
|----------------------------|-------------|---|-------------------------|--|
| Forward all calls to:      | 99518501254 | • | This value is required. |  |
| Advanced calling relations | lles        |   |                         |  |
| Save Cancel                |             |   |                         |  |

- 5. Enter the telephone number you are forwarding your desk phone to, exactly as you would dial it. Example: 9 + area code + 7-digit telephone number
- 6. Click Save

\*\*Note: Make sure to place a test call to your desk phone to ensure your desk phone is now forwarded.